# Appvibe Looker Integration

- Overview of Features
  - Key Features
- Getting Started
  - Installation
- Working with Links
  - Add a Link
  - $\circ$  <u>View a Link</u>
  - Edit a Link
  - <u>Delete a Link</u>
- Advanced
  - View Link History
  - Link Permissions
- <u>Help</u>
  - 。 <u>FAQ</u>
- Support
  - Support and Contact

### **Overview of Features**

**Overview of Features** 

### **Key Features**

#### Step 1:

To view linked Looker details in Jira, open the Jira issue containing the link.

#### Step 2:

# **Getting Started**

## Installation

#### Step 1:

Open the Jira issue containing the link to the Looker details.

#### Step 2:

### Add a Link

#### Step 1:

To view linked Looker details in Jira, open the Jira issue containing the link.

#### Step 2:

### View a Link

#### Step 1:

To view linked Looker details in Jira, open the Jira issue containing the link.

#### Step 2:

## Edit a Link

#### Step 1:

To view linked Looker details in Jira, open the Jira issue containing the link.

#### Step 2:

### Delete a Link

#### Step 1:

To view linked Looker details in Jira, open the Jira issue containing the link.

#### Step 2:

### Advanced

Advanced

# View Link History

#### Step 1:

To view linked Looker details in Jira, open the Jira issue containing the link.

#### Step 2:

Advanced

### Link Permissions

#### Step 1:

To view linked Looker details in Jira, open the Jira issue containing the link.

#### Step 2:

# Help

Help

# FAQ

#### Step 1:

To view linked Looker details in Jira, open the Jira issue containing the link.

#### Step 2:

# Support

Support

# Support and Contact

#### Step 1:

To view linked Looker details in Jira, open the Jira issue containing the link.

#### Step 2: